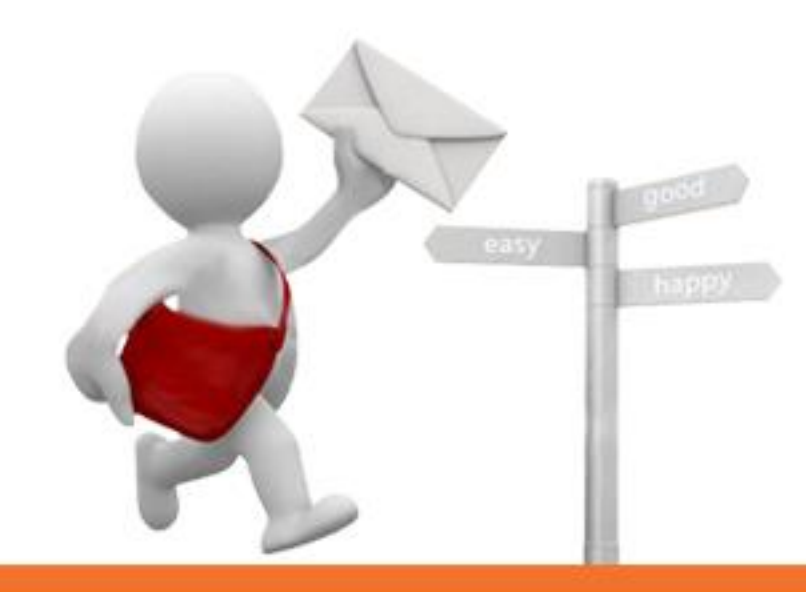

### eSender2.0 優先達電子發報系統

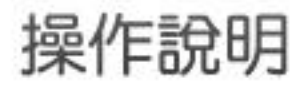

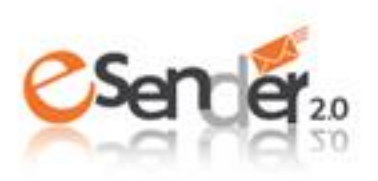

# 關於eSender2.0

<u> http://www.esender20.com</u>

不用安裝軟體!不需增購主機硬體!只要依您的需要申請租用 方案,就可以超值的價格使用穩定又快速的發報系統囉!

eSender2.0優先達電子報發送系統,提供雲端發報系統服務,包括名單檢驗過濾、電子報管理、電子報發送紀錄查詢等功能。可針對會員報、賣場EDM、活動DM等網路行銷需求申請租用方案,為您穩定發送大量電子郵件。

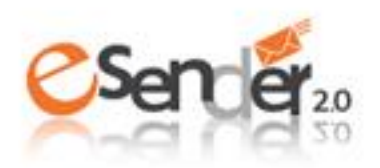

# 關於eSender2.0

http://www.esender20.com

#### eSender2.0優先達電子報發送系統主要功能

#### • 名單檢查機制

為您檢核發送的名單是否為有效正確的email,幫您剔除無效名單,減少資源 浪費提昇效果。

#### • 電子報管理

提供方便的電子報內容檔案設定,幫您有效安排規劃電子報發送的檔期。

#### • 發報紀錄查詢

定時回報寄送狀態,提供即時開信率等統計追蹤,幫您即時追蹤寄送成效。

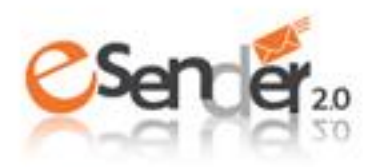

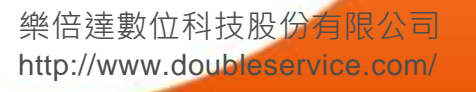

### 會員帳號申請

http://www.esender20.com

樂倍達數位科技股份有限公司 http://www.doubleservice.com/

### 如您第一次使用優先達電子發報平台, 請先依下列步驟申請會員帳號,即可享有3天免費試用期!

- 1. 請先至eSender2.0首頁,點選 (註冊) 開始申請會員。
- 2. 填入您的資料並閱讀服務條款後,點選『送出』。
- 請至信箱收取『會員註冊認證信』點選認證信中鏈結啟用您的帳號, 即可享有3天免費試用期(申請當日起算)。

\* 試用期間,每日可發送100筆,檔案大小20KB內

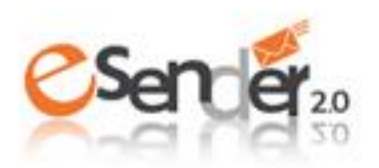

# 購買月租方案

http://www.esender20.com

試用期後(或期間),如欲享有eSender2.0優質發報服務, 請依照下列步驟購買月租方案:

- 1. 購買月租方案或續約請先**登入系統**,至<u>eSender2.0首頁</u>,點選 開買方案)
- 2. 依據您的需求選擇適合的方案,可以ATM轉帳或ibon代碼繳費兩種方式繳費。
- 3. 請至您的信箱收取『訂單通知信』,並在繳費期限內完成付款。
- 4. 付費後,系統將會發送**《付款成功通知信》**至您的信箱,您即可於當日開始發報。

\* 單次租用或一次發送超過10萬筆數廠商,請撥打客服專線 (02)8768-3628 或寫信至客服信箱<u>esender20@doubleservice.com</u>,將由專人為您服務!

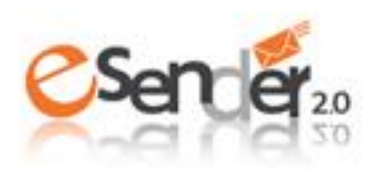

# 購買月租方案

#### 月租方案說明

|       | 月租方案A                                                             | 月租方案B                                                              | 大量發送                                      |
|-------|-------------------------------------------------------------------|--------------------------------------------------------------------|-------------------------------------------|
| 首次設定費 | 2,400元(一次性費用)                                                     | 2,400元(一次性費用)                                                      | 若您有高於50萬封數之發送需<br>求,請婚打宮服需話或寫信至           |
| 發送封數  | 10萬封/每日                                                           | 10萬封/每日                                                            | 家, · 肩撥打吞放电品线為信主客服信箱聯絡我們, 我們將派<br>事人崩你聯絡。 |
| 檔案大小  | 20KB内                                                             | 300KB内                                                             | 客服雷話: 8768-3628                           |
| 適用對象  | <ul> <li>・固定長期發送</li> <li>・內容以純文字為主</li> <li>・不需要圖片儲存間</li> </ul> | <ul> <li>固定長期發送</li> <li>内容含多圖片、照片</li> <li>需要圖片上傳及儲存空間</li> </ul> | 客服信箱:<br>esender20@doubleservice.com      |
| 費用    | \$1500元/每月                                                        | \$2000元/每月                                                         | 專案另議                                      |

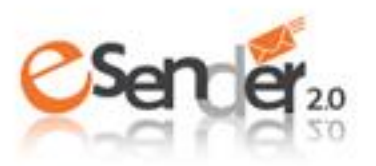

# 購買月租方案

<u> http://www.esender20.com</u>

#### 月租方案計算天數說明

每次購買以30日為單位,使用期限以您付款後收到**《付款成功通知信》**的隔日起算30日,期滿需再次付款。

#### Example

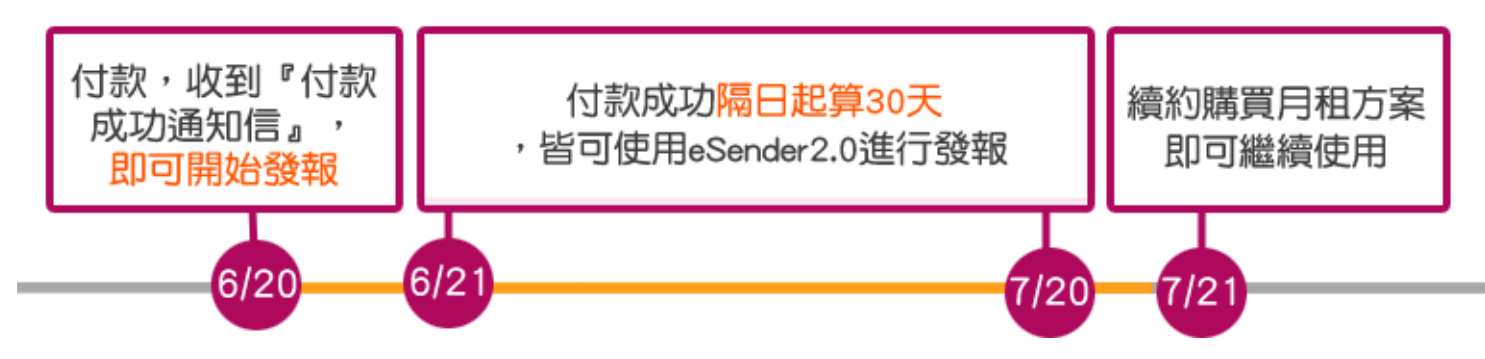

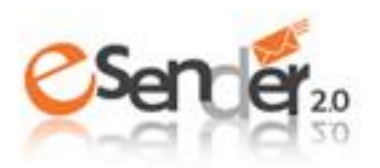

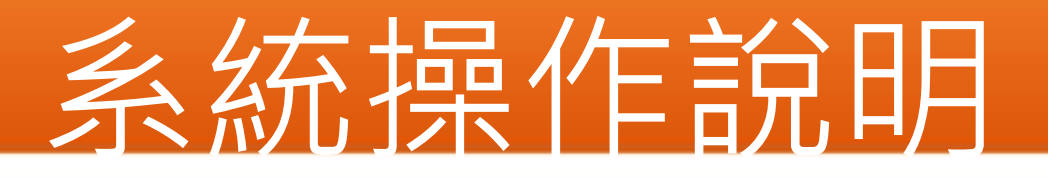

<u> http://www.esender20.com</u>

登入後,建議您依照下列程序了解eSender2.0優先達電子發報系統

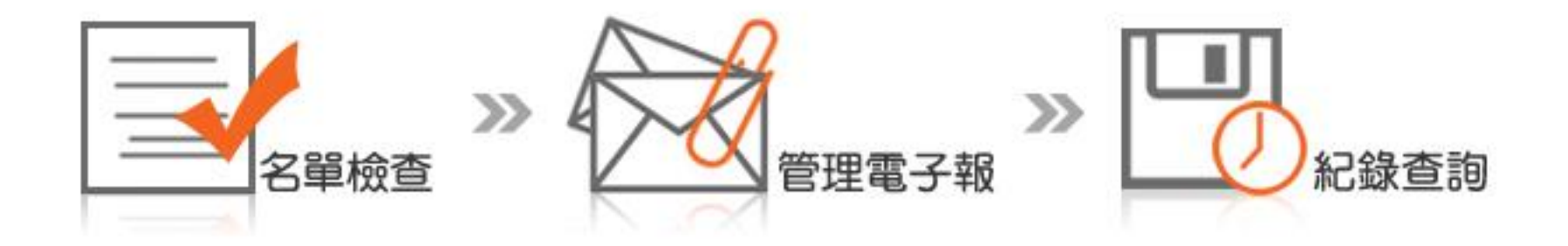

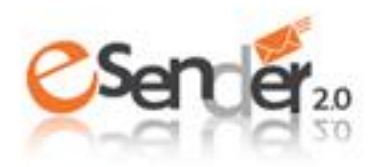

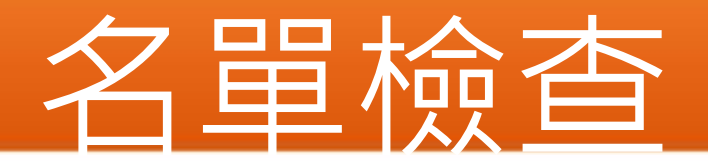

『名單檢查』可協助您確認名單資料正確性,名單上傳操作步驟請見下圖。

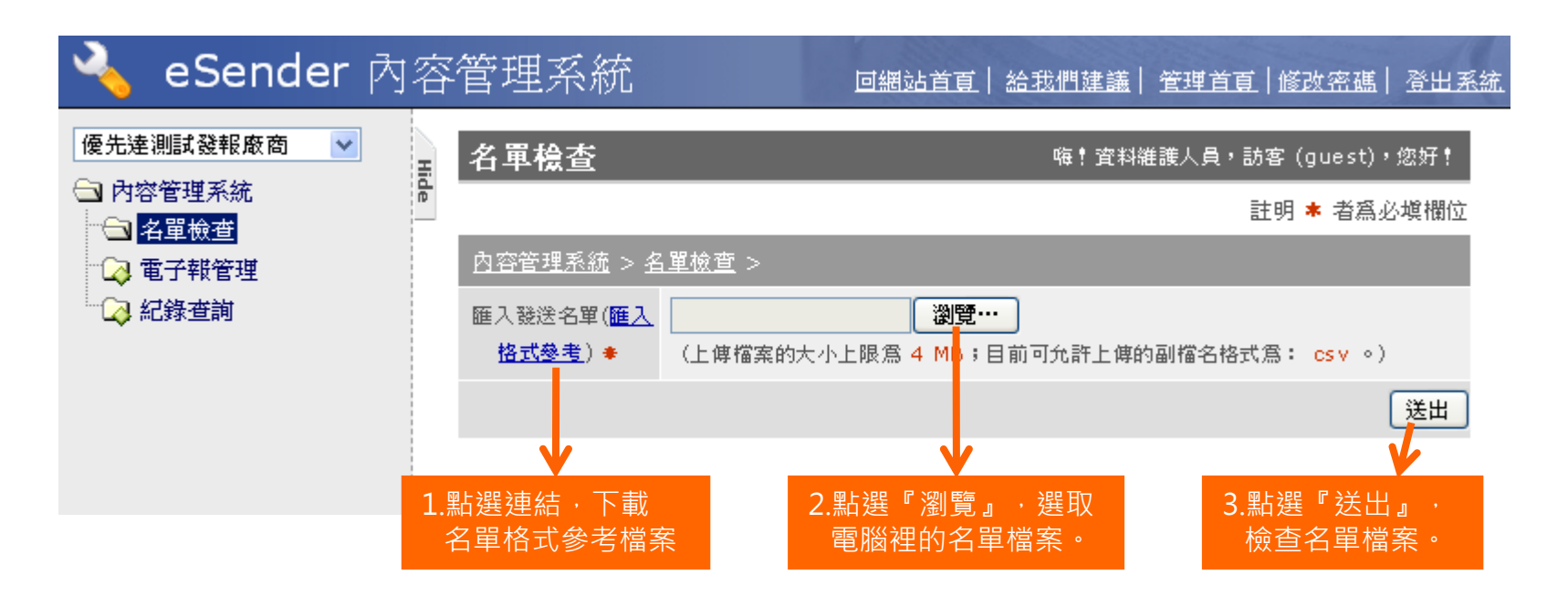

\*名單的檔案格式請以Excel存成「CSV檔」(以逗號分隔)

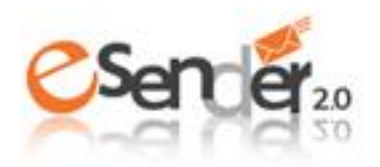

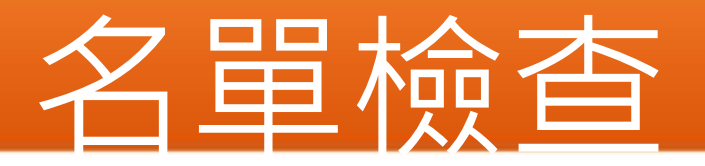

#### 檢查結果會顯示錯誤筆數與內容,並會自動清除錯誤格式、重複名單, 產生修正後的名單檔案供您下載。

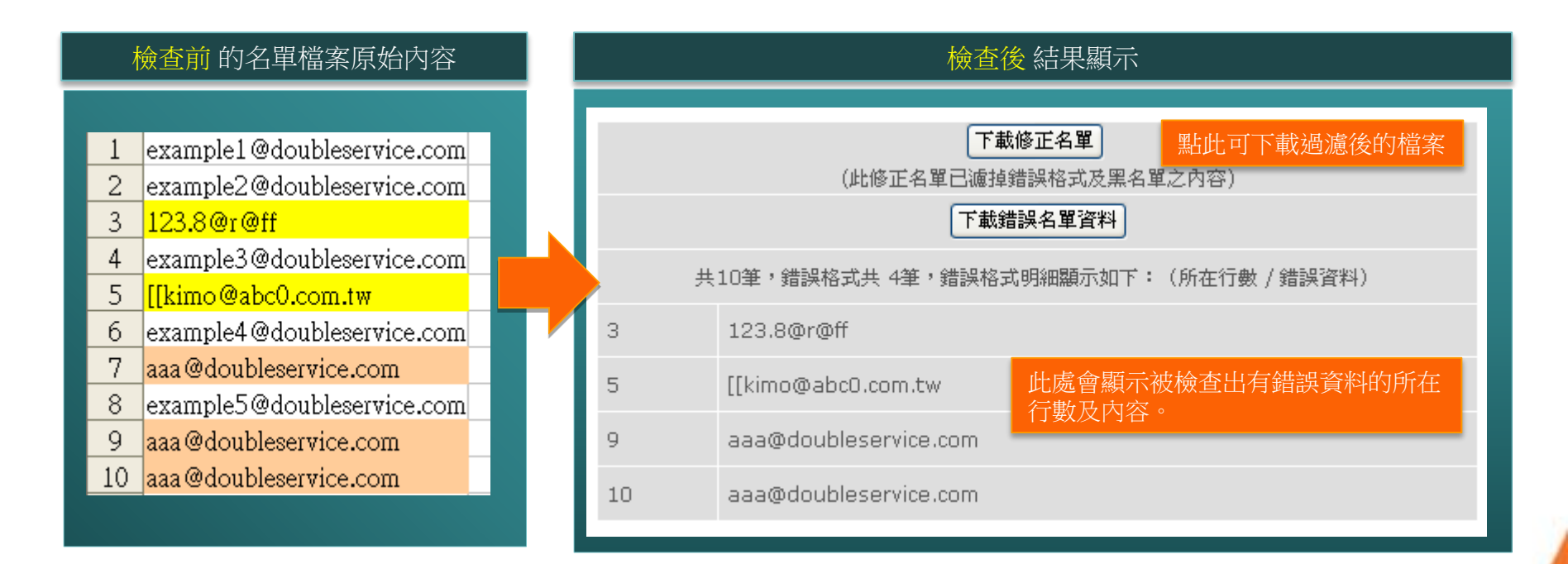

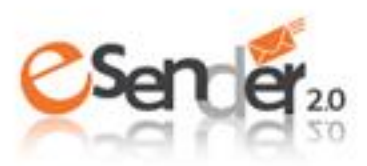

### <u>準備電子報檔案</u>

<u>http://www.esender20.com</u>

請依您購買的方案準備欲發送的電子報檔案。上傳檔案的放置方式與格式請見下圖。

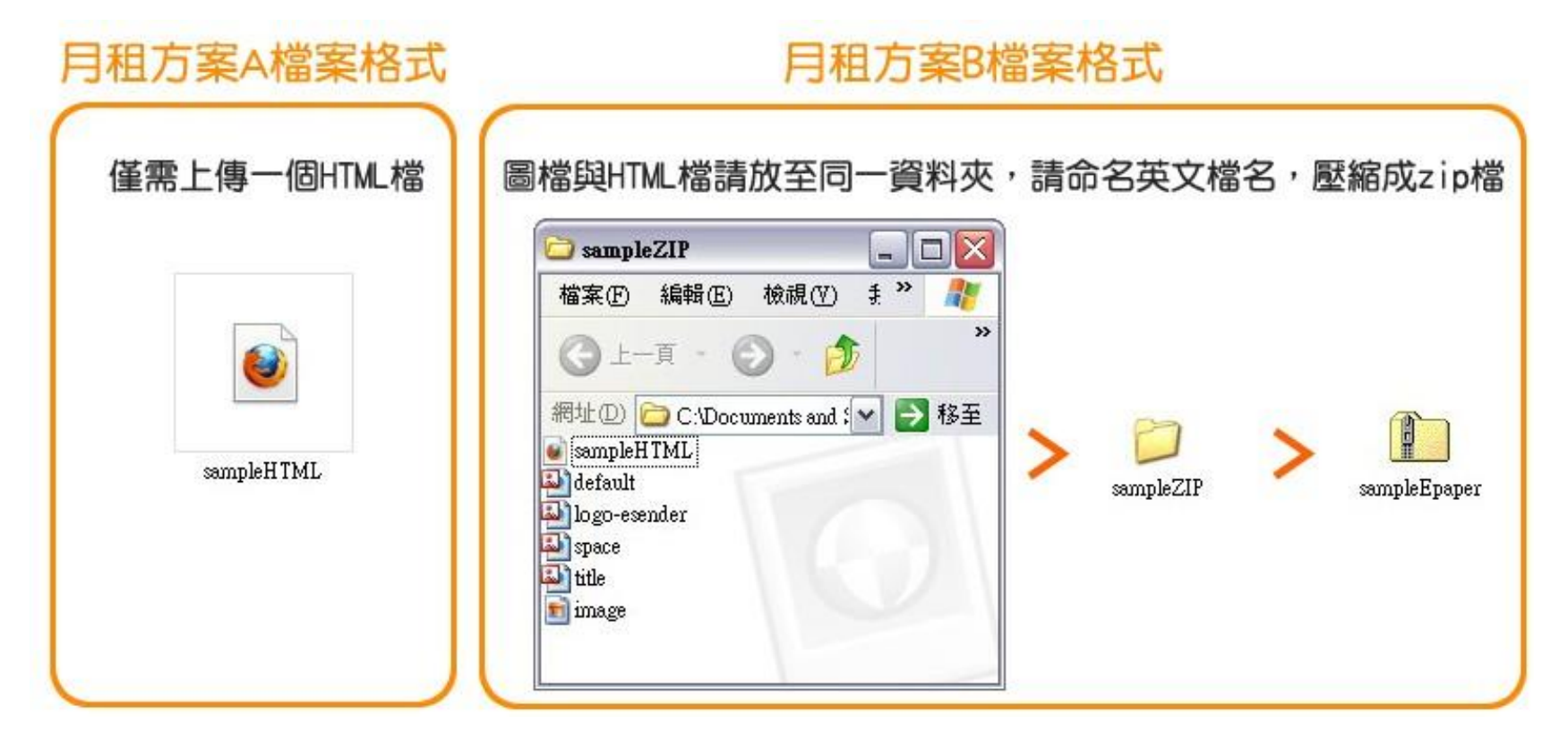

\* 購買**月租B方案**者,可以「線上編輯」方式新增電子報,不需準備HTML檔, 可線上編排電子報內容,詳見下頁。

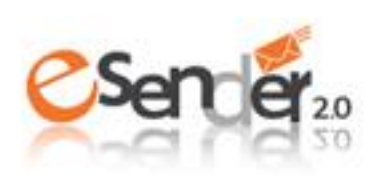

### 電子報管理-新增

<u> 1ttp://www.esender20.com</u>

『**電子報管理』**可設定電子報檔案相關內容,請點選『新增』,開始 建立電子報的發送資料。

| 🔌 eSender 內部                                                                                                    | 容    | 管理系統                                                                                                    | 回網站首頁                             | 給我們建議                                     | 管理首頁                              | 修改密碼丨                | <u> 登出系統</u> |
|----------------------------------------------------------------------------------------------------|------|----------------------------------------------------------------------------------------------------|-----------------------------------|-------------------------------------------|-----------------------------------|----------------------|--------------|
| <ul> <li>優先達測試發報廠商</li> <li>▶</li> <li>▶</li> <li>內容管理系統</li> <li>○</li> <li>▲</li> <li>▲</li> <li>単位査</li> <li>○</li> <li>○</li></ul> | Hide | 電子報管理<br>諸選擇發送狀態 ♥ 諸選擇時間條件 ♥<br>諸選擇搜尋欄位 ♥ 諸輸入關鍵字 查詢                                                           | 重城                                | 嗨!資料維護人」<br>■ ■ ~                         | 員,訪客 (gu                          | uest),您好<br>嚣        | Î            |
| ·                                                                                                    |      | 共 4 単 9 毎頁 20 ♥ 単 9 共 1 頁 9 在弟 1<br>優先達測試發報廠商 使用期限為:2011-12-09 ~<br>此處會顯示您的使用期限<br>電子報編號▲▼ 電子報主旨▲▼ 競送名單數▲▼ 設定 | 頁,從 1:<br>2012-12-31<br>E發送時間 ▲ ▼ | <b>町 4 聿 (観示)</b><br>- 最前頁 上一<br>發送狀態▲▼新塔 | ·頁 1 ♥<br>時間▲▼                    | 下一頁最終<br>新增 重整<br>功能 | §頁<br>]      |
|                                                                                                    |      | eSender 版權所有 © 2012 eSender . /                                                                               | All Rights Re                     | 最前頁 上一<br>eserved.   系編                   | ·頁 <b>1 ▼</b><br>·流開發 <u>樂倍</u> 邊 |                      | 」<br>注頁      |

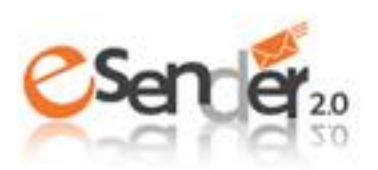

### 電子報管理-新增

ttp://www.esender20.com

請依下圖說明填寫電子報的發送資料,上傳發送名單檔案。

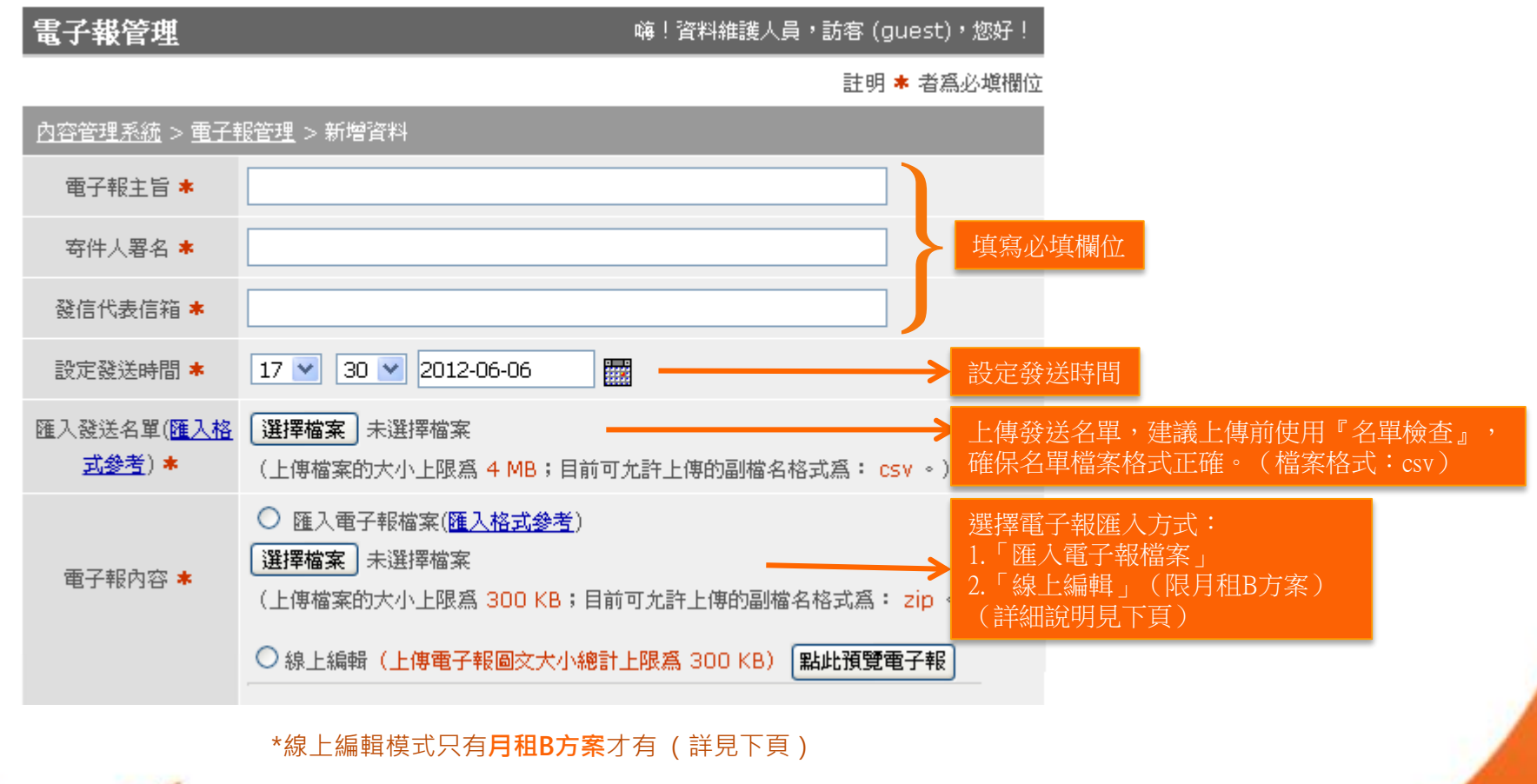

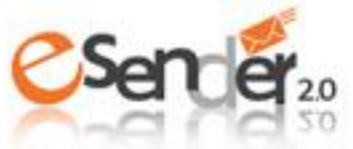

### 電子報管理-新增

ttp://www.esender20.com

請依下圖說明選擇電子報匯入方式。

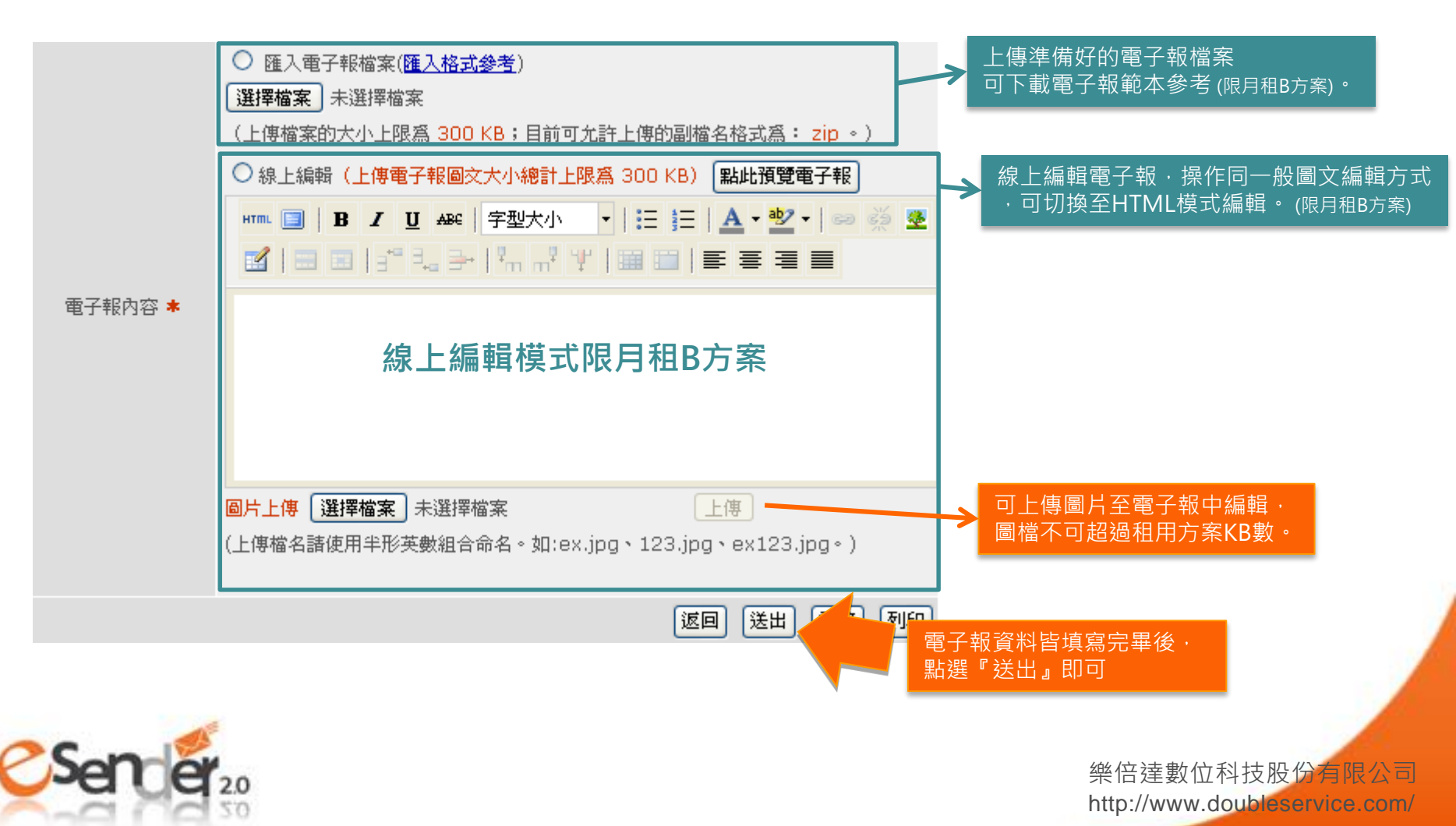

### 電子報管理-寄送測試信

新增完成後,建議您先**『寄送測試信』**,確認發送結果的正確性後, 再進行正式寄送。

| 電子報編號 🔺 🔻        | 電子報主旨▲▼                                         | 發送名單數 ▲ ▼     | 設定發送時間▲▼               | 發送狀態▲▼ | 新增時間▲▼                 | 功能                            |
|------------------|-------------------------------------------------|---------------|------------------------|--------|------------------------|-------------------------------|
| i<br>2 <u>sa</u> | 電子報發送第一期<br>ampleZIP.zip <u>下載</u><br><u>檔案</u> | 3<br>temp.csv | 2011-03-08<br>15:00:00 | 發送完成   | 2011-05-00<br>14:19:01 | <b>寄送測試信</b><br>取消寄送 修改<br>刪除 |

輸入Email後,點選**『送出』**,系統會即時發送測試信至您的信箱中。

| <u>內容管理系統</u> > <u>電子報管理</u> > 新增資料 |                           |  |  |  |  |  |  |
|-------------------------------------|---------------------------|--|--|--|--|--|--|
| 電子報主旨                               | 電子報發送第一期                  |  |  |  |  |  |  |
| 寄件人署名                               | 優先達公司                     |  |  |  |  |  |  |
| 發信代表信箱                              | esender@doubleservice.com |  |  |  |  |  |  |
| 收信Email                             |                           |  |  |  |  |  |  |
|                                     | 送出                        |  |  |  |  |  |  |

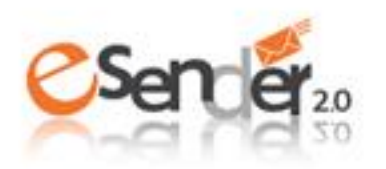

### 電子報管理-修改

ittp://www.esender20.com

發送測試信後,可以按**『修改』**重新上傳電子報檔案、名單檔案,重 設定發送時間,以及修改各欄位內容。

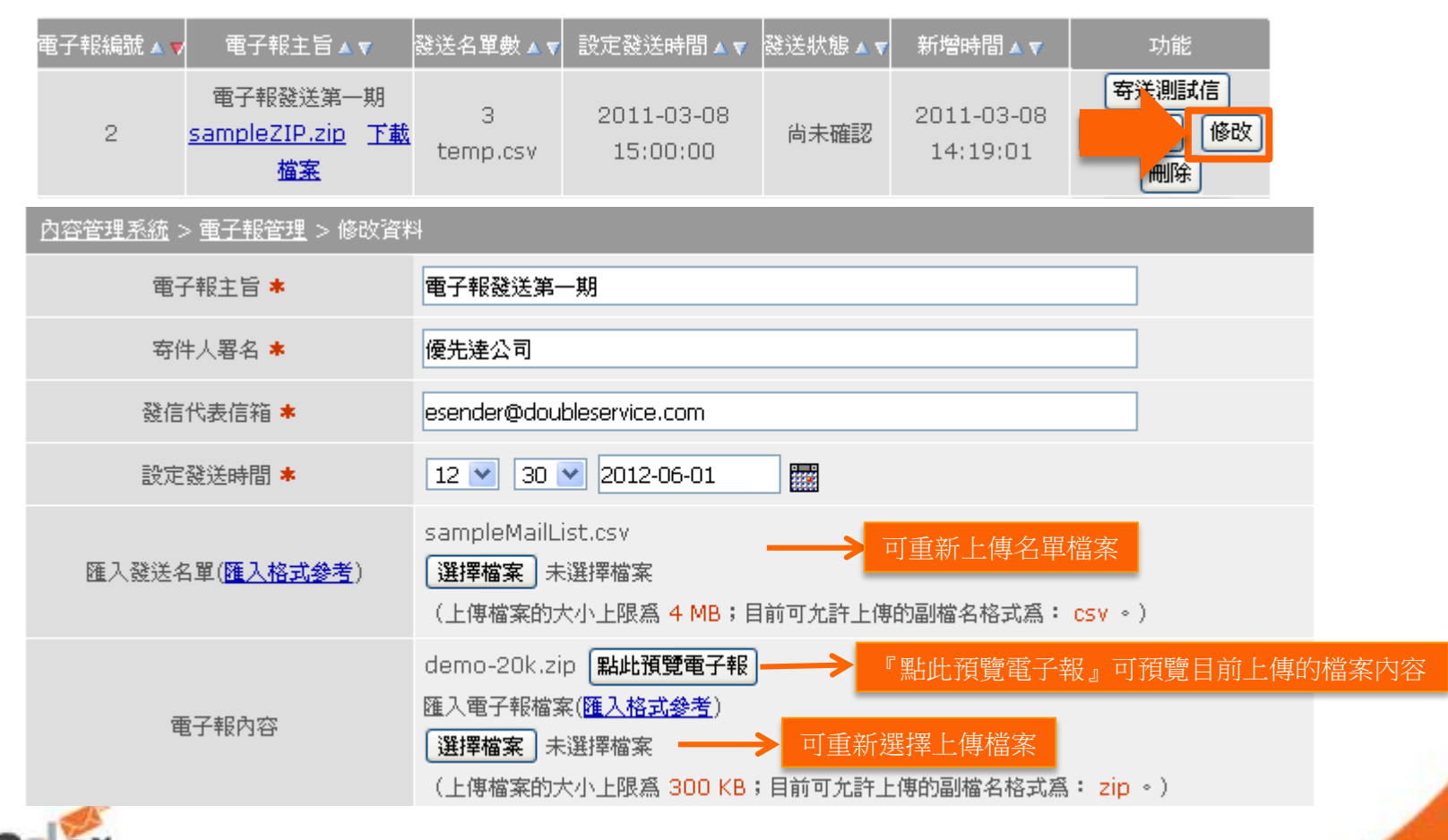

# 電子報管理-正式寄送

確認測試信內容後請點選**『正式寄送』**,將發送狀態變成**『預約發** 送**』**。系統就會依據您設定的時間啟動發送電子報。

| 電子報編號 🔺 🔻 | 電子報編號 🔺 🔻 | 電子報主旨▲▼                                                 | 發送名單數 ▲ ▼     | 設定發送時間▲▼               | 發送狀態▲▼ | 新增時間 🔺 🔻             | 功能                     |
|-----------|-----------|---------------------------------------------------------|---------------|------------------------|--------|----------------------|------------------------|
| 215       | 2         | 電子報發送第一期<br><u>sampleZIP.zip</u> <u>下載</u><br><u>檔案</u> | 3<br>temp.csv | 2011-03-08<br>15:00:00 | 尚未確認   | 2012-01-<br>18:40:54 | 每送測試信<br>正式每送<br>修改 刪除 |

在**『預約發送』**狀態下需要修改,需先按**『取消寄送』**解除預約,才 可進行資料修改或刪除。

| 電子報編號 🔺 🔻 電子報編號 🔺 🤇 | ∕ 電子報主旨▲▼                                               | 發送名單數 ▲ ▼     | 設定發送時間▲▼               | 發送狀態▲▼ | 新增時間 🔺 🔻           | 功能                     |
|---------------------|---------------------------------------------------------|---------------|------------------------|--------|--------------------|------------------------|
| 215 2               | 電子報發送第一期<br><u>sampleZIP.zip</u> <u>下載</u><br><u>檔案</u> | 3<br>temp.csv | 2011-03-08<br>15:00:00 | 預約發送   | 2012-0<br>18:40:54 | 寄送測試信<br>取消寄送<br>修改 刪除 |

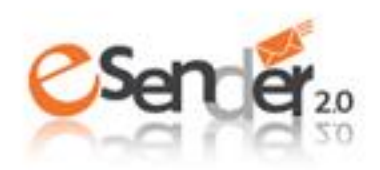

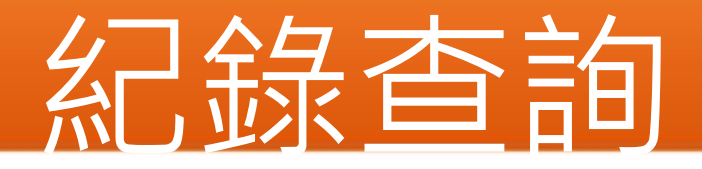

若您曾發送過電子報可於此處查詢紀錄,或是下載已發送的電子報檔案。

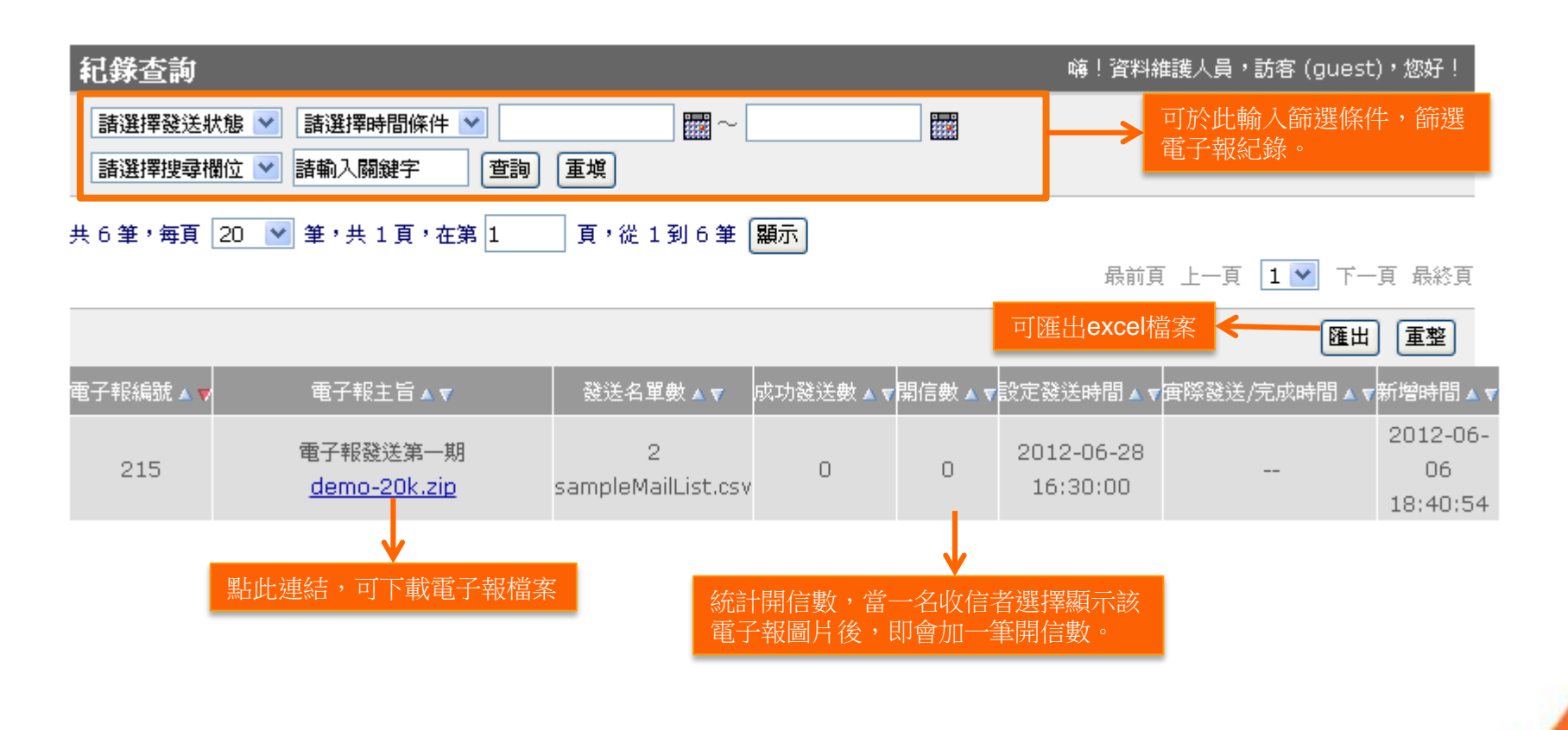

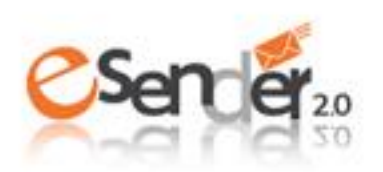

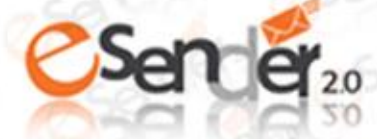

### 感謝您的支持 若您有任何問題歡迎與聯絡我們 我們將派專人為您服務

### 客服電話 (02)8768-3628

客服信箱 esender20@doubleservice.com